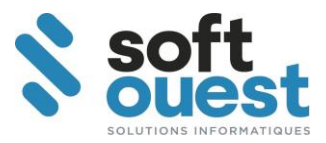

# SOOUS®

# Bilan et Résultat

 SAS SOFT OUEST

 44, Rue des Trois Moulins – BP 4

 44 450 ST JULIEN DE CONCELLES

 ☎ 02 40 52 23 17

 圖 02 40 52 18 94

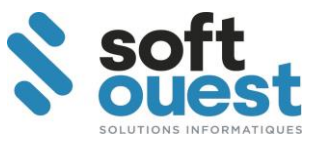

## 1. Généralités

Conformément au cahier des charges de la C.N.H.J. portant sur la comptabilité d'engagement, il est demandé aux fournisseurs de logiciel de faire en sorte que celui-ci puisse éditer le bilan et le résultat de l'Etude.

L'édition de ces documents nécessite que le plan comptable de l'étude soit conforme au plan comptable préconisé par la C.N.H.J.

En effet, le bilan et le résultat sortent sous forme d'une édition reprenant les soldes de vos comptes en les affectant dans différents postes du bilan ou du résultat suivant leurs numéros de compte.

Ces éditions ne peuvent être faites que sur un exercice précédent.

Pour effectuer la clôture annuelle de l'exercice comptable, le bilan et le résultat doivent être équilibrés. Pour contrôler, éditer le bilan et le résultat avant la clôture. En cas de problème, un message « **Bilan déséquilibré** » ou « **Résultat déséquilibré** » sera affiché à l'écran et une liste des anomalies proposée.

Pour toutes explications sur ces documents comptables, nous vous conseillons de vous rapprocher de votre expert-comptable.

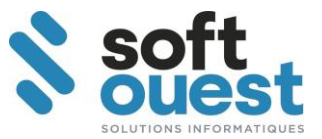

### 2. Bilan et Résultat

#### Comptabilité - Fin de période - Bilan et résultat

En exécutant ce programme, vous ne faites que visualiser ou imprimer le bilan ou le résultat de manière provisoire. La mémorisation et/ou l'édition du bilan et du résultat en définitif se fera de manière automatique lors de la clôture de l'exercice.

|          | Bilan et Résultat            | ? X             | L          |
|----------|------------------------------|-----------------|------------|
|          |                              |                 |            |
|          |                              |                 |            |
| Exercic  | e du 01.01.2012 au 31.12.201 | 2               |            |
| – Sálact | tion                         |                 |            |
| Select   | Bilan                        |                 | Équivale   |
|          | C Bilan détaillé             |                 | comptat    |
|          | C Résultat                   |                 | <u> </u>   |
|          | C Résultat détaillé          |                 | Equivaler  |
|          |                              |                 | plan compa |
|          |                              |                 |            |
|          |                              |                 |            |
| archives | Aperçu 🌍 İmprin              | ier 🚺 🐼 Quitter |            |

<u>Exercice</u> : ces dates de début et de fin vous sont proposées en automatique. Elles correspondent à la date du début et de fin de l'exercice précédent que vous n'avez pas encore clôturé. Vous ne pouvez pas les changer.

Dans la zone « Sélection » vous trouverez deux boutons , l'un pour le bilan et l'autre pour le résultat. Si vous cliquez sur l'un de ces boutons, on affiche à l'écran une équivalence entre les postes du bilan ou du résultat par rapport au plan comptable général.

Cela implique que vos comptes possèdent les bons numéros de compte pour qu'ils puissent ressortir sur les bons postes.

En cas de doute, vous pouvez vous rapprocher de votre expert comptable pour effectuer un reclassement de comptes.

#### • BILAN

Bilan : permet d'afficher ou d'imprimer le bilan de l'exercice proposé.

<u>Bilan détaillé</u> : permet d'afficher ou d'imprimer le bilan de l'exercice proposé. Vous aurez le détail de chacun des postes représentés par vos différents comptes comptables de la classe 1 à la classe 5.

RESULTAT

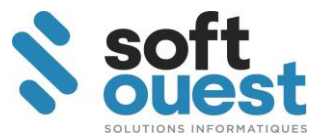

Résultat : permet d'afficher ou d'imprimer le résultat de l'exercice proposé.

<u>Résultat détaillé</u> : permet d'afficher ou d'imprimer le résultat de l'exercice proposé. Vous aurez le détail de chacun d'eux représenté par vos différents comptes comptables de la classe 6 et de la classe 7.

#### • BOUTONS

« Archives » : permet de visualiser tous les bilans et résultats mémorisés.

« Aperçu » et/ou « Imprimer » : permet de visualiser et/ou d'imprimer le bilan ou le résultant suivant le choix que vous avez fait.

#### ANOMALIE

Il se peut qu'un message d'anomalie apparaisse à l'écran : « Bilan déséquilibré », …. Cela indique qu'il persiste des comptes non soldés et/ou que certains comptes ne rentrent dans aucun des postes du bilan ou du résultat.

Sur ce message d'anomalie, vous pouvez cliquer sur le bouton « aperçu » et on vous affichera à l'écran la liste des comptes en erreur.

| £51 V 7.5 |         | COMPTES NON AFFECTES A | Le 24.10.2012 à 14h28 Page |                 |  |
|-----------|---------|------------------------|----------------------------|-----------------|--|
|           | Compte  | Libellé                | Solde débiteur             | Solde créditeur |  |
|           | 4710000 | COMPTE D'ATTENTE       |                            | 403,00          |  |
|           | 5800000 | VIREMENTS INTERNES     |                            | 963,00          |  |
|           |         | TOTAL                  |                            | 1 366,00        |  |

✓ Pour le bilan, les comptes traités pour les anomalies sont les comptes de la classe 1 à la classe 5.

✓ **Pour le résultat**, les comptes traités pour les anomalies sont les comptes des classes 6 et 7.

Suite à la visualisation des anomalies, affichage ou impression du bilan ou du résultat suivant le choix que vous avez fait précédemment.

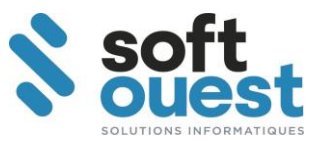

# 3. Clôture de l'exercice

#### Comptabilité - Fin de période – Clôture de l'exercice (à nouveaux)

Lors de la clôture l'exercice, un traitement supplémentaire à été rajouté.

Dans les différents programmes exécutés en automatique, on retrouve « **Edition du bilan et du résultat** ». Ceux-ci sont mémorisés et peuvent être édités suivant le paramétrage effectué dans « Paramètres des documents/programmes ».

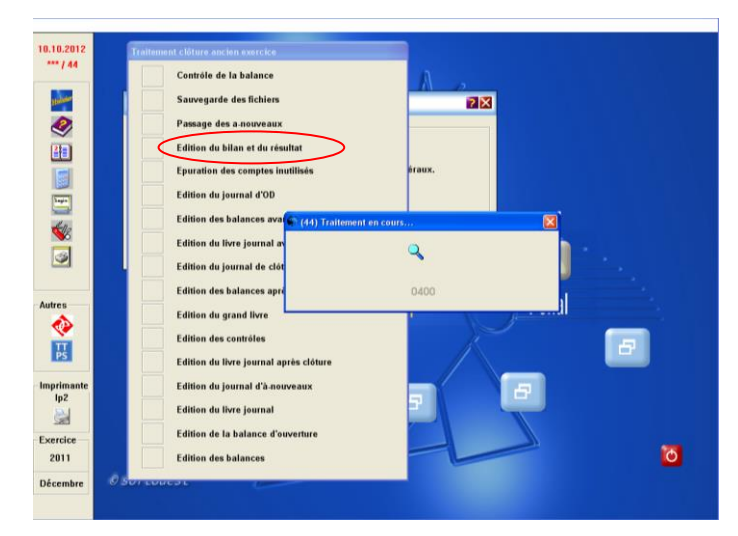

Attention : si le bilan n'est pas équilibré, la procédure de clôture de l'exercice sera bloquée

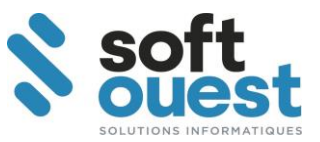

# 4. Paramètres des documents / programmes

#### Gestion étude - Données de base - Paramètres des documents/programmes

Dans ce programme, vous pouvez choisir le fait que le bilan et le résultat s'imprime ou pas lors de la clôture de l'exercice.

Quelle que soit l'option choisie, le bilan et le résultat sont automatiquement mémorisés.

| 012        |                            | Par  | ramétres     | desdo    | ocuments / programmes          |      |      |
|------------|----------------------------|------|--------------|----------|--------------------------------|------|------|
| 9 <b>2</b> | Etats définitifs           |      |              | Rapports |                                |      |      |
|            | Désignation                | Auto | Mode         | ~        | Désignation                    | Auto | Mode |
|            | Virements Commte affecté   |      |              |          | Remises en hanque              |      | Memo |
|            | Etat des virements         | 0    | Meno         |          | Sauvegarde fichiers            |      | Memo |
|            | Tableau de hord            | 0    | Meno<br>Meno |          | Créances évolutives            | 0    | Memo |
|            | Comptes nouvementés        |      |              |          | Fin de mois                    |      |      |
|            | Fin de mois                |      |              |          | Archivage - Actes détachés     |      | Memo |
|            | Journaux comptables        |      | Meno         |          | Archivage - Anomalies AD       |      |      |
|            | Livre Journal              |      | Heno         |          | Pièces réglées épurées         |      | Memo |
|            | Balance générale           |      | Heno         |          | FDI                            |      |      |
|            | Balances auxiliaires       |      | Meno         |          | Evénements recus               |      | Mem  |
|            | Balance dossier            |      | Meno         |          | Erreurs de réception           |      | Mem  |
|            | Tableau de bord            |      | Memo         |          | Evénements préparés            |      | Mem  |
|            | Sauvegarde fichiers        |      | Memo         | Ξ        | Erreurs de préparation         |      | Mem  |
|            | Tableau de trésorerie      |      | Memo         |          | Archivage                      |      |      |
|            | Clôture d'exercice         |      |              |          | Anomalies                      |      | Memo |
|            | Livre Journal              |      | Heno         | _        | Statistiques                   |      | Mem  |
|            | Bilan et Résultat          |      | Heno         |          | Dossiers archivés par DEM      |      | Mem  |
|            | Balance géné avant clâture |      | Heno         |          | Dossiers archivés par DEF      |      | Memo |
|            | Balances aux.avant clôture |      | Heno         |          | TP Fin de phase comminatoire   |      | Mem  |
| es         | Balance géné.après clôture |      | Memo         |          | Gestion des fiches parties     |      | Mem  |
|            | Balances aux.après clôture |      | Heno         |          | Remises virements-prélèvements |      | Memo |
|            | Balance géné.d'ouverture   |      | Heno         |          | Extraits de compte rapprochés  |      | Mem  |
|            | Balances aux.d'ouverture   |      | Heno         |          | Intégration versements         |      | Mem  |
|            | Grand livre général        |      | Meino        |          | Agenda des dossiers            |      |      |
|            | Grands livres auxiliaires  |      | Memo         |          | Anomalies                      | 0    | Memo |
|            | Etat de contrôle exercice  |      |              |          | Dossiers traités               | 0    | Memo |
|            | Répertoires                |      |              |          | Intégration documents (GED)    |      | Memo |
| ante       | Répertoire actes civils    |      | Heno         |          |                                |      |      |
|            | Etat SCT trimestriel       |      | Heno         | ~        |                                |      |      |